# Ghid de instalare și configurare rapidă Start aici

Vă rugăm ca înainte de instalarea aparatului să citiți broșura cu informații referitoare la siguranță și conformitate. Apoi, pentru instalarea și configurarea corectă a acestui aparat, vă rugăm să citiți acest Ghid de instalare și configurare rapidă.

| <b>AVERTIZARE</b> | <u>AVERTIZARE</u> indică o situație potențial periculoasă care, dacă nu este evitată, poate avea ca rezultat decesul sau rănirea gravă. |
|-------------------|----------------------------------------------------------------------------------------------------|
| 🛕 ATENȚIE         | <u>ATENȚIE</u> indică o situație potențial periculoasă care, dacă nu este evitată, poate avea ca rezultat rănirea minoră sau moderată.  |

# Dezambalați aparatul

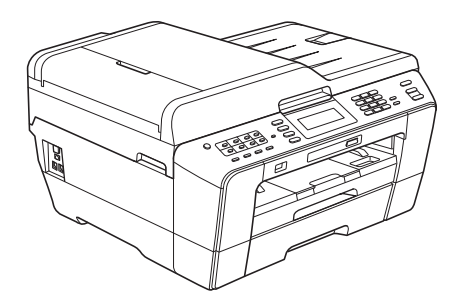

#### **AVERTIZARE**

La ambalarea aparatului dvs. au fost folosite pungi din plastic. Pungile de plastic nu pot fi folosite ca jucării. Pentru a evita pericolul de sufocare, nu lăsați aceste pungi la îndemâna sugarilor și a copiilor și aruncați-le corect.

#### 🛕 ATENȚIE

Pentru a preveni accidentele care se pot produce la mutarea sau ridicarea acestui aparat, asigurați-vă că folosiți cel puțin două persoane. Fiți atenți să nu vă prindeți degetele atunci când puneți din nou aparatul jos.

Scoateți banda şi filmul de protecție care acoperă aparatul cât şi pe cele care acoperă ecranul LCD.

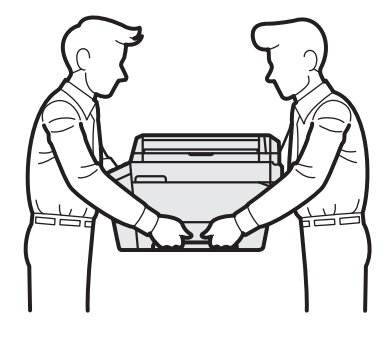

MFC-J6910DW

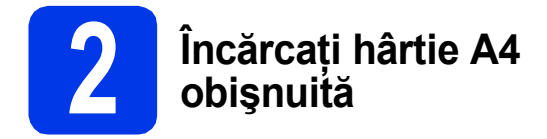

Scoateți tava de hârtie #1, tava superioară complet din aparat.

- Deschideți capacul tăvii de ieșire a hârtiei.
- Cu ambele mâini, apăsați uşor şi împingeți ghidajul de lungime pentru hârtie ) şi apoi ghidajele laterale pentru hârtie ) pentru a le regla în funcție de dimensiunea hârtiei.

Asigurați-vă că marcajele în formă de triunghi (3) de pe ghidajul de lungime pentru hârtie (1) și de pe ghidajele laterale pentru hârtie (2) sunt aliniate cu marcajul corespunzător dimensiunii hârtiei utilizate.

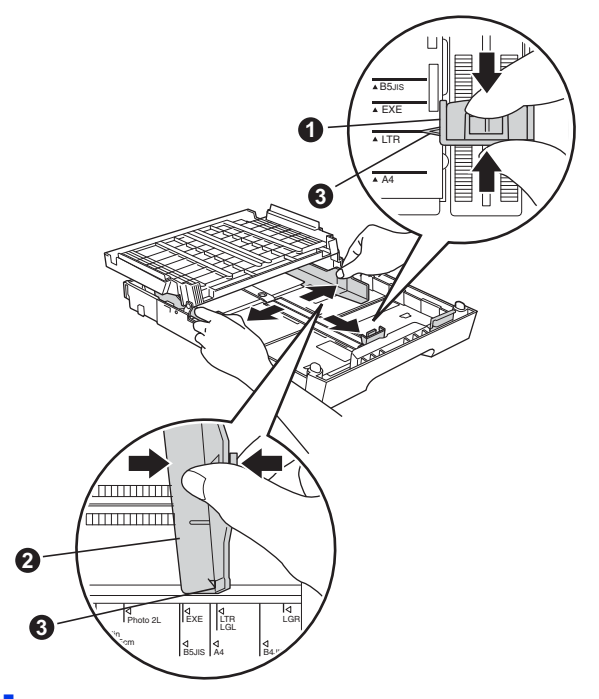

C Răsfoiți bine hârtia pentru a evita blocajele de hârtie și alimentarea defectuoasă.

Puneți hârtia cu atenție în tava pentru hârtie #1 cu fața în jos și cu marginea de sus înainte.

# Notă

e

ī

NU împingeți prea mult hârtia înăuntru.

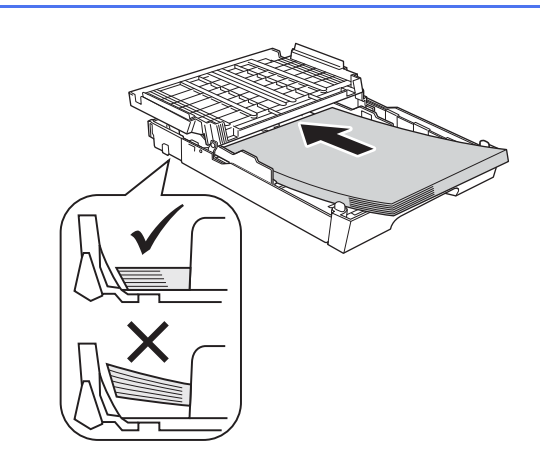

- **f** Reglați ușor, cu ambele mâini, ghidajele laterale pentru hârtie în funcție de hârtie.
- Închideți capacul tăvii de ieşire a hârtiei. Verificați dacă hârtia este orizontală în tavă şi dacă nivelul hârtiei se află sub marcajul care indică înălțimea maximă a hârtiei.
- Împingeți complet şi încet tava de hârtie în aparat.
  - În timp ce țineți tava de hârtie pe poziție, trageți suportul de hârtie până când acesta se fixează, veți auzi un declic, și apoi desfaceți extensia suportului pentru hârtie.

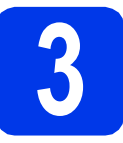

#### Conectați cablul de alimentare și linia telefonică

#### **IMPORTANT**

NU conectați cablul USB încă (dacă utilizați un cablu USB).

Conectați cablul de alimentare.

#### AVERTIZARE

Aparatul trebuie prevăzut cu ştecher cu împământare.

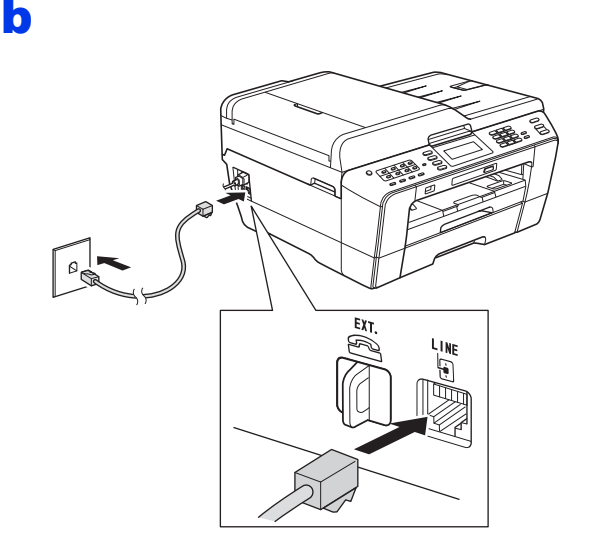

#### **AVERTIZARE**

Deoarece aparatul este împământat prin intermediul prizei de curent, vă puteți proteja de eventualele pericole care pot apărea din rețeaua de telefonie păstrând cablul de alimentare conectat la aparat atunci când îl conectați la o linie telefonică. În mod similar, vă puteți proteja dacă doriți să mutați aparatul deconectând mai întâi cablul de telefon și apoi cablul de alimentare cu curent.

#### **IMPORTANT**

Cablul de telefon TREBUIE să fie conectat la mufa aparatului marcată cu LINE.

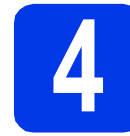

#### Instalați cartușele de cerneală

#### 🖉 Notă

b

С

Nu uitați să instalați mai întâi cartușele inițiale de cerneală primite la cumpărarea aparatului.

- a Asigurați-vă că alimentarea este pornită.
  - Deschideți capacul cartuşului de cerneală.

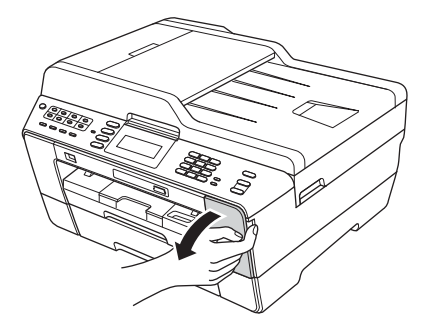

- Scoateți ambalajul de protecție de culoare portocalie.
- C Ridicați capacul scanerului în poziție deschisă.

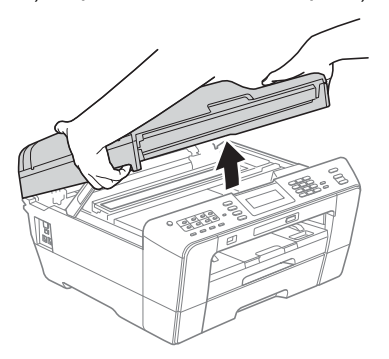

Păstrați piesa de protecție de culoare portocalie în suportul din interiorul aparatului, aşa cum este indicat în figură.

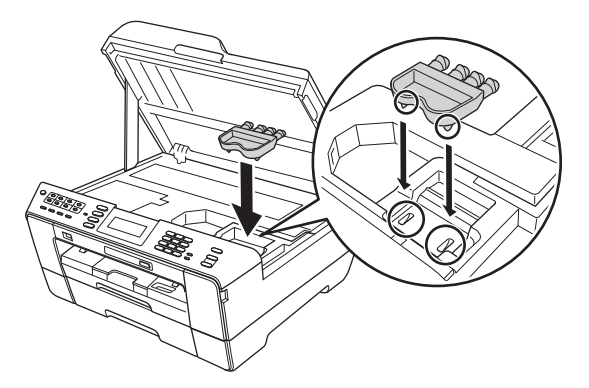

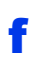

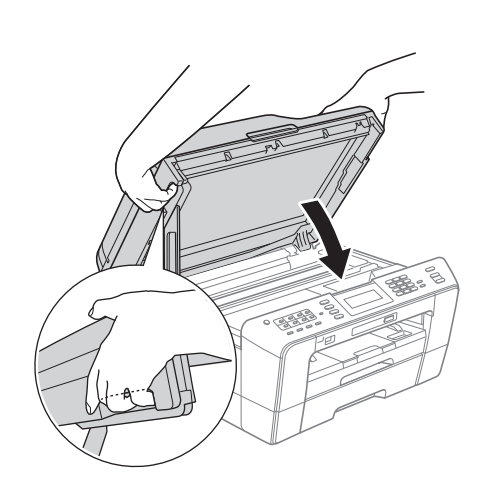

### **AVERTIZARE**

Fiți atenți să nu vă prindeți degetele sub capacul scanerului.

La închiderea și deschiderea capacului scanerului, utilizați întotdeauna elementele de prindere de pe fiecare parte a acestuia.

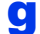

Dezambalați cartuşul de cerneală.

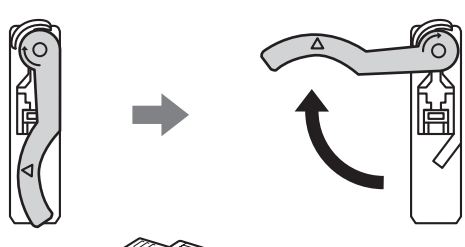

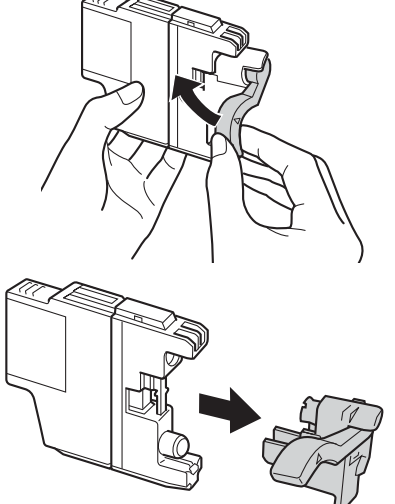

#### **IMPORTANT**

NU agitați cartușele de cerneală. Dacă vă pătați cu cerneală pe piele sau pe haine, spălați imediat cu săpun sau detergent.

- Atenție, culoarea pârghiei trebuie să corespundă cu cea a cartuşului.
   Instalați fiecare cartuş de cerneală în direcția indicată de săgeata de pe etichetă.
  - Împingeți cu atenție spatele cartuşului marcat cu "PUSH" (ÎMPINGE) până când auziți un declic. După instalarea tuturor cartuşelor de cerneală, închideți capacul compartimentului cartuşelor de cerneală.

#### 🖉 Notă

ī

Aparatul va pregăti sistemul de tuburi de cerneală pentru imprimare. Acest proces va dura circa patru minute. Nu opriți aparatul.

### 🛕 ATENȚIE

Dacă vă intră cerneală în ochi, spălați imediat cu apă și dacă sunteți îngrijorat chemați doctorul.

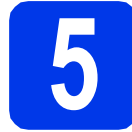

#### Verificați calitatea imprimării

#### 🖉 Notă

Asigurați-vă că ați așezat hârtia în tava pentru hârtie (tava #1, tava superioară) pentru configurarea inițială.

Când procesul de pregătire s-a terminat, pe ecranul LCD este afişat mesajul Set Paper and Press Start (Pune hârtia şi apasă Start).

Apăsați pe Colour Start (Start Color).

- Verificați calitatea celor patru blocuri de culoare de pe foaie. (negru/galben/cyan/magenta)
- C Dacă toate liniile sunt clare şi vizibile, apăsați pe Yes (Da) pentru a termina procesul de verificare a calității şi pentru a trece la pasul 6.

Dacă observați mici linii lipsă, apăsați pe  ${\tt No}$  (Nu) și urmați indicațiile de pe ecranul LCD.

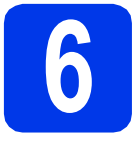

## Definirea setărilor pentru hârtie

Pentru ca aparatul să imprime documente de cea mai bună calitate și să alimenteze formatul corect de hârtie, tipul și formatul de hârtie trebuie să fie definite în funcție de hârtia din tavă.

- Când pe ecranul LCD este afişată fereastra de configurare a dimensiunii şi tipului de hârtie, apăsați pe Tray Setting (Setare tavă).
- Apăsați pe Tray#1 (Tava#1) sau Tray#2 (Tava#2) pentru dimensiunea hârtiei, sau pe butonul de sub Tray#1 (Tava#1) pentru a defini tipul de hârtie din Tava#1.
- C Apăsați pe tipul sau pe dimensiunea corespunzătoare hârtiei utilizate.
- Apăsați pe Stop/Exit (Stop/leşire).

#### 🖉 Notă

Pentru a anula, apăsați **Stop/Exit (Stop/leșire)**. Puteți defini setările pentru hârtie mai târziu. 7

# Selectați limba dorită

- Apăsați pe MENU (MENIU).
- Apăsați pe ▲ sau ▼ pentru a afişa Initial Setup (Setare Initial).
- C Apăsați pe Initial Setup (Setare Initial).
- C Apăsați pe ▲ sau ▼ pentru a afişa Local Language (Limba Locala).
- C Apăsați pe Local Language (Limba Locala).
- f Apăsați pe limba dumneavoastră.
- **9** Apăsați pe **Stop/Exit (Stop/leşire)**.

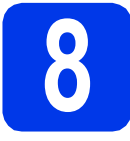

## Selectați un mod Receive Mode (Mod Primire)

Sunt disponibile patru moduri de primire: Numai Fax, Fax/Tel, Manual **și** TAD Extern.

Doriți să utilizați facilitatea de telefon a aparatului dumneavoastră (dacă este disponibilă), un telefon extern sau un robot telefonic extern conectat la aceeași linie telefonică cu aparatul?

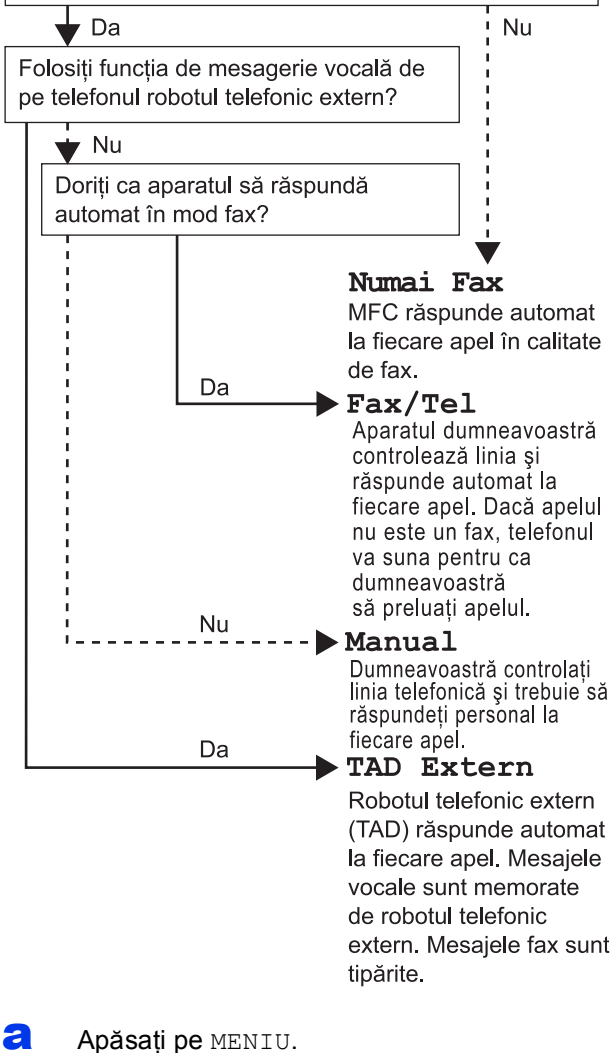

Apăsați pe ▲ sau ▼ pentru a afişa

Setare Initial.

- C Apăsați pe Setare Initial.
- **C** Apăsați pe Mod Primire.
- Apăsați pe Numai Fax, Fax/Tel, TAD Extern sau Manual.
- Apăsați pe Stop/Exit (Stop/leşire).

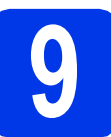

b

q

## Definiți data și ora

- Apăsați pe MENIU.
  - **Apăsați pe ▲ sau V pentru a afişa** Setare Initial.
- C Apăsați pe Setare Initial.
- **C** Apăsați pe Data&Ora.
- De la ecranul tactil, introduceți ultimele două cifre ale anului şi apoi apăsați pe OK.
- Repetați pentru lună/zi/oră, în format de 24 de ore.
  - Apăsați pe Stop/Exit (Stop/leşire).

# Introduceți informațiile personale (ID stație)

Este recomandat să vă salvați numele și numărul de fax pentru a fi imprimate pe toate paginile fax pe care le trimiteți.

- **a** Apăsați pe MENIU.
- Apăsați pe ▲ sau ▼ pentru a afişa Setare Initial.
- C Apăsați pe Setare Initial.
- **d** Apăsați pe ID Statie.
- De la ecranul tactil, introduceți numărul dumneavoastră de fax (cel mult 20 de cifre) şi apoi apăsați pe OK.
- De la ecranul tactil, introduceți numele dumneavoastră (cel mult 20 de caractere) şi apoi apăsați pe OK.
- **9** Apăsați pe **Stop/Exit (Stop/leşire)**.

#### 🖉 Notă

Dacă ați greșit și doriți să reîncepeți, apăsați pe **Stop/Exit (Stop/leșire)** și reveniți la **a**.

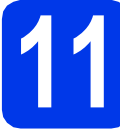

# Definirea modului Tone (Ton) sau Pulse (Puls)

Apăsați pe MENIU.

- Apăsați pe ▲ sau ▼ pentru a afişa Setare Initial.
- C Apăsați pe Setare Initial.
- C Apăsați pe ▲ sau V pentru a afişa Ton/Puls.
- **e** Apăsați pe Ton/Puls.
- f Apăsați pe Puls (sau Ton).
- G Apăsați pe Stop/Exit (Stop/leşire).

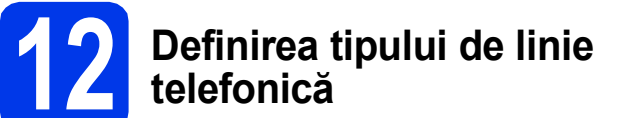

- Apăsați pe MENIU.
   Apăsați pe ▲ sau ▼ pentru a afişa Setare Initial.
- C Apăsați pe Setare Initial.
- C Apăsați pe ▲ sau pe V pentru a afişa Set.Linie Tel.
- **e** Apăsați pe Set.Linie Tel.
  - Apăsați pe Normal, PBX sau ISDN.

#### 🖉 Notă

f

Dacă ați selectat PBX, aparatul va afişa pasul în care se configurează Dial Prefix (Prefix apelare). Pentru informații, consultați Configurarea tipului de linie telefonică din capitolul 6 al Manualului de utilizare de pe discul CD-ROM cu documentația.

g

Apăsați pe Stop/Exit (Stop/leşire).

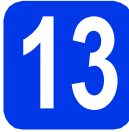

## Definirea compatibilității liniei telefonice

Dacă veți conecta aparatul la un serviciu VoIP (prin Internet) trebuie să modificați setările definite pentru compatibilitate.

## 🖉 Notă

Dacă utilizați o linie telefonică analogică puteți omite acest pas.

- Apăsați pe MENIU.
- Apăsați pe ▲ sau ▼ pentru a afişa Setare Initial.
- C Apăsați pe Setare Initial.
- C Apăsați pe ▲ sau ▼ pentru a afişa Compatibil.
- e Apăsați pe Compatibil.
- f Apăsați pe De bază pt VoIP.
- **9** Apăsați pe **Stop/Exit (Stop/leşire)**.

# **14** Fanta de alimentare manuală

Prin această fantă puteți alimenta suporturile media speciale folosite la imprimare. (Vă rugăm să țineți cont de faptul că puteți utiliza *numai o foaie de hârtie* odată.) Utilizați fanta de alimentare manuală pentru a imprima sau copia plicurile, etichetele sau hârtia mai groasă.

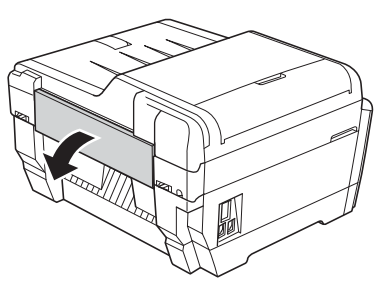

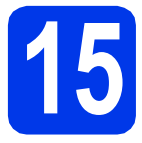

# Selectați tipul conexiunii dvs.

Aceste instrucțiuni de instalare sunt pentru Windows<sup>®</sup> 2000 Professional/XP Home/XP Professional (ediția x32/x64), Windows Vista<sup>®</sup>, Windows<sup>®</sup> 7 și Mac OS X (versiunile 10.4.11, 10.5.x și 10.6.x).

🖉 Notă

Pentru Windows Server<sup>®</sup> 2003 (ediția x32/x64)/2008/2008 R2, vizitați pagina modelului dumneavoastră la adresa <u>http://solutions.brother.com/</u>.

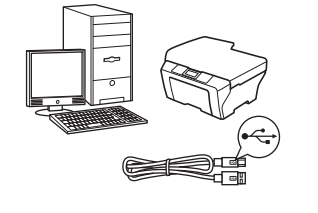

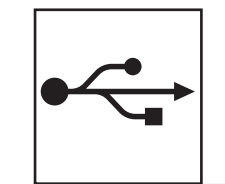

# Pentru cablul de interfață USB

Windows<sup>®</sup>, mergeți la pagina 10 Macintosh, mergeți la pagina 12

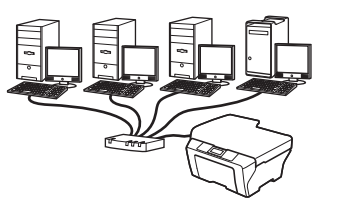

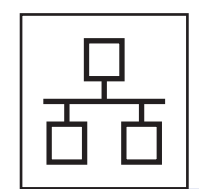

# Pentru rețele prin cablu

Windows<sup>®</sup>, mergeți la pagina 14 Macintosh, mergeți la pagina 16

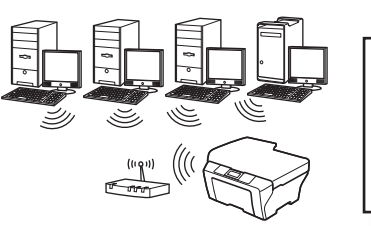

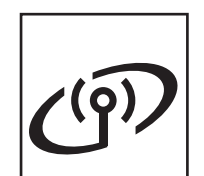

# Pentru rețea wireless

Windows<sup>®</sup> și Macintosh, mergeți la pagina 18 Windows<sup>®</sup> Macintosh Windows<sup>®</sup> Macintosh USB Rețea cu fir

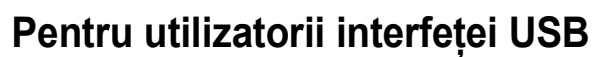

USB

(Windows<sup>®</sup> 2000 Professional/XP Home/XP Professional/Windows Vista<sup>®</sup>/Windows<sup>®</sup> 7)

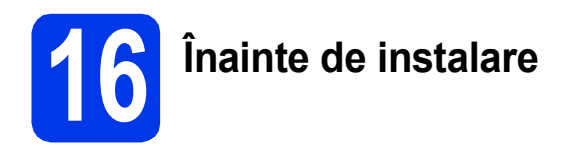

Calculatorul dvs. trebuie să fie PORNIT și trebuie să utilizați un cont cu drepturi de administrator.

Pentru utilizatorii Windows<sup>®</sup> 2000 (versiunea în limba engleză), vă rugăm să instalați driverul și programul în limba engleză.

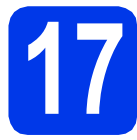

# Instalați MFL-Pro Suite

- Introduceți discul CD-ROM de instalare furnizat în unitatea CD-ROM. Urmați instrucțiunile de pe ecran.
- Pe ecran va fi afişat meniul principal al discului CD-ROM. Faceți clic pe Initial Installation (Instalare inițială).
- Faceți clic pe Install MFL-Pro Suite (Instalează MFL-Pro Suite) şi faceți clic pe Yes (Da) dacă acceptați acordurile de licență. Urmați instrucțiunile de pe ecran.
- Selectați Local Connection (Conexiune locală) și apoi faceți clic pe Next (Urmatorul). Instalarea continuă.
- Când este afişat acest ecran, treceți la pasul următor.

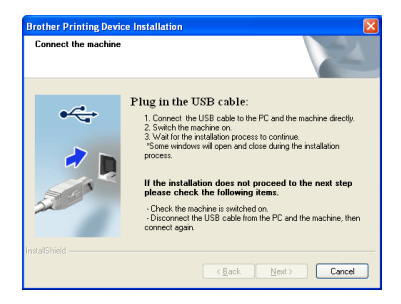

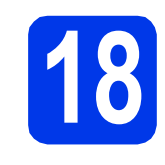

Conectați cablul USB

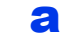

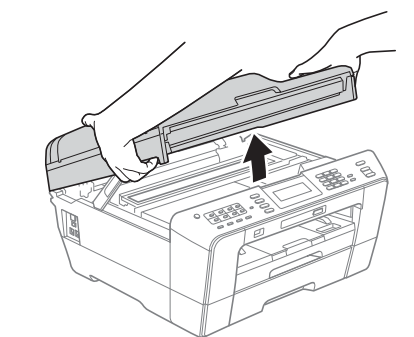

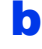

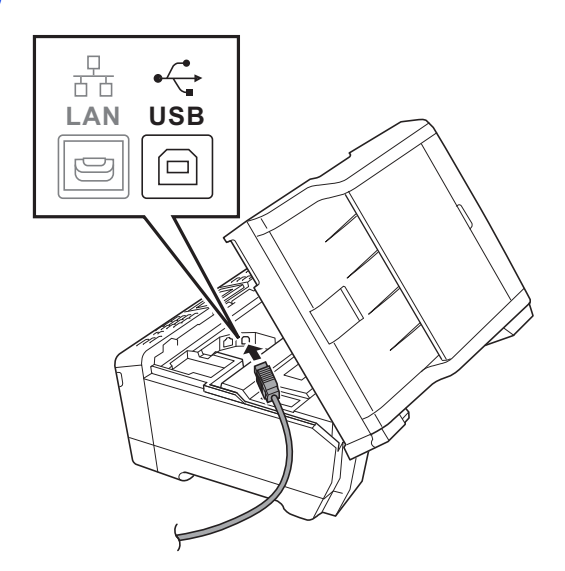

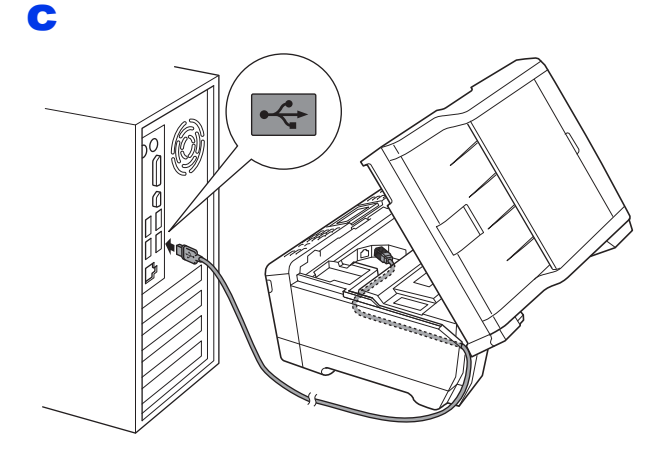

#### **IMPORTANT**

Asigurați-vă că acest cablu nu împiedică închiderea capacului; în caz contrar se pot produce erori.

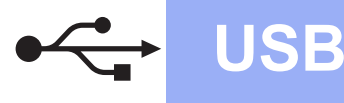

# Windows<sup>®</sup>

d

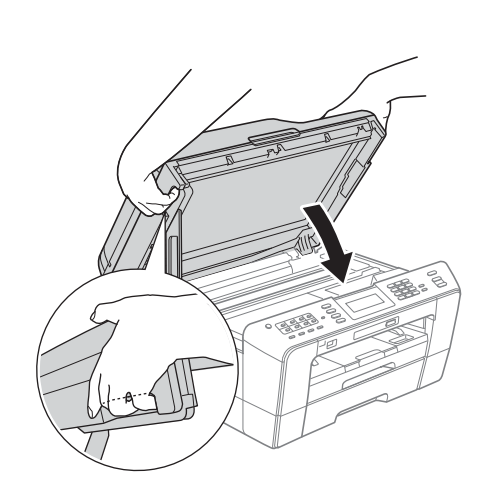

## **AVERTIZARE**

Fiți atenți să nu vă prindeți degetele sub capacul scanerului.

La închiderea și deschiderea capacului scanerului, utilizați întotdeauna elementele de prindere de pe fiecare parte a acestuia.

- Instalarea va continua automat.
   Ecranele de instalare vor fi afişate unul după altul.
- Când ecranul User's Guides (Manuale de utilizare) este afişat, faceți clic pe View Manuals on the Web (Vizualizați manualele de pe web) dacă doriți să descărcați manualele şi urmați instrucțiunile de pe ecran. De asemenea, puteți vizualiza manualele de pe discul CD-ROM cu documentația.
- Când este afişat ecranul On-Line Registration (Înregistrare online), selectați opțiunea dorită şi urmați instrucțiunile de pe ecran.
- Dacă nu doriți să definiți aparatul ca imprimantă implicită, deselectați opțiunea Set as Default Printer (Setare ca Imprimantă Implicită).

# 9 Terminarea instalării și repornirea calculatorului

- Faceți clic pe Finish (Terminare) pentru a reporni calculatorul. După repornirea calculatorului, trebuie să vă conectați folosind un cont cu drepturi de administrator.
- În ecranul Check for Firmware Updates (Verificare actualizări firmware), selectați setarea dorită de actualizare a programului firmware şi faceți clic pe OK.

#### 🖉 Notă

Pentru a actualiza programul firmware aveți nevoie de acces la Internet.

# Finalizare

În acest moment instalarea este finalizată.

#### Acum mergi la

Continuați cu instalarea aplicațiilor opționale de la pagina 26.

#### 🖉 Notă

#### Driverul de imprimantă XML Paper Specification

Driverul de imprimantă XML Paper Specification este driverul recomandat pentru Windows Vista<sup>®</sup> și Windows<sup>®</sup> 7 la imprimarea din aplicații care utilizează documente XML Paper Specification. Vă rugăm să descărcați cea mai nouă versiune a driverului vizitând Centrul de soluții Brother la adresa http://solutions.brother.com/. USB

## Pentru utilizatorii interfeței USB (Mac OS X 10.4.11, 10.5.x, 10.6.x)

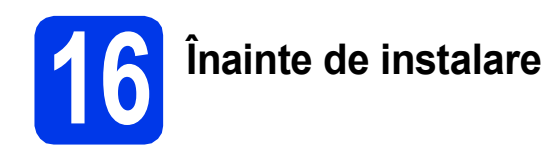

**USB** 

Asigurați-vă că aparatul dvs. este conectat la priza de curent și că ați PORNIT calculatorul Macintosh. Trebuie să utilizați un cont cu drepturi de administrator.

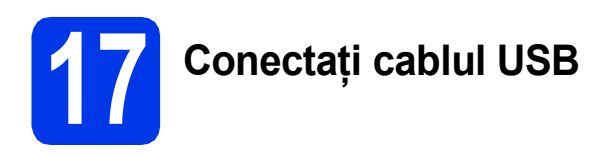

#### **IMPORTANT**

- NU conectați aparatul la un port USB de pe o tastatură sau la un hub USB nealimentat.
- Conectați aparatul direct la calculatorul dumneavoastră Macintosh.

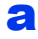

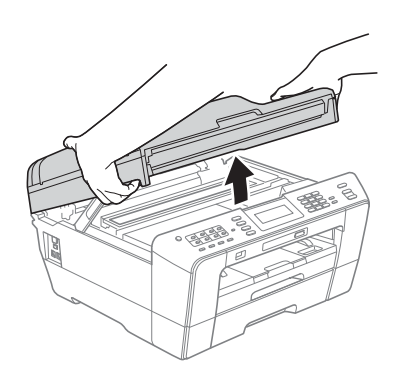

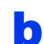

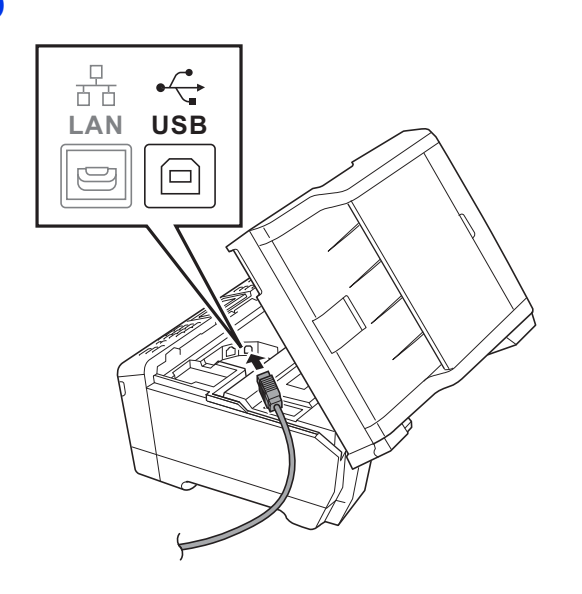

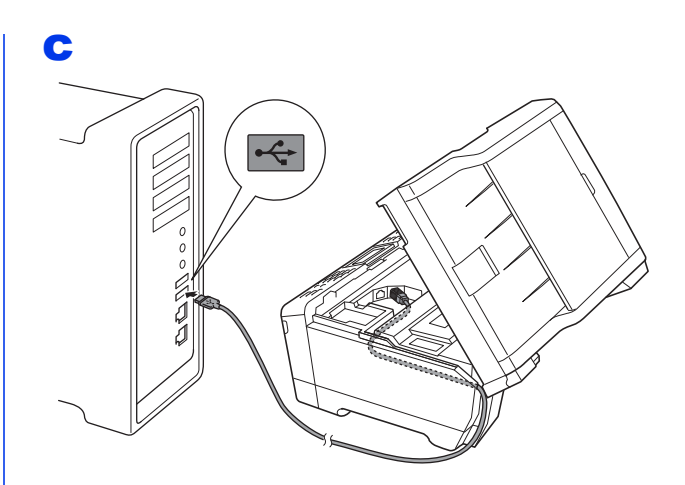

#### **IMPORTANT**

Asigurați-vă că acest cablu nu împiedică închiderea capacului; în caz contrar se pot produce erori.

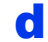

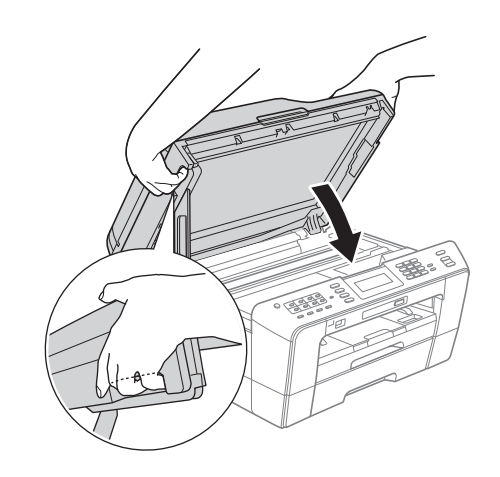

#### **AVERTIZARE**

Fiți atenți să nu vă prindeți degetele sub capacul scanerului.

La închiderea și deschiderea capacului scanerului, utilizați întotdeauna elementele de prindere de pe fiecare parte a acestuia.

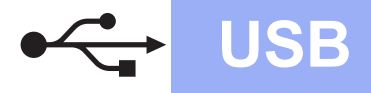

# Macintosh

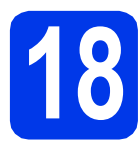

# Instalați MFL-Pro Suite

- Introduceți discul CD-ROM de instalare furnizat în unitatea CD-ROM.
- Faceți dublu clic pe pictograma Start Here
   OSX (Pornire OSX) pentru a începe instalarea.
- Selectați Local Connection (Conexiune locală) și apoi faceți clic pe Next (Urmatorul). Urmați instrucțiunile de pe ecran.
- Vă rugăm să aşteptați ca programul software să se instaleze, durează circa 30 de secunde. După instalare, programul software Brother va căuta dispozitivul Brother.
- Selectați aparatul din listă, apoi faceți clic pe OK.
- Când acest ecran este afişat, faceți clic pe **Next** (Următorul).

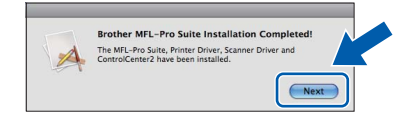

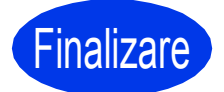

În acest moment instalarea este finalizată. Windows<sup>®</sup> Macintosh USB

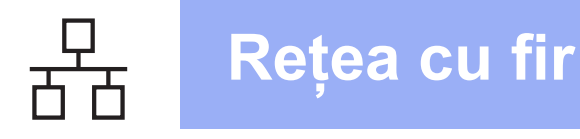

### Pentru utilizatorii interfețelor prin cablu de rețea

(Windows<sup>®</sup> 2000 Professional/XP Home/XP Professional/Windows Vista<sup>®</sup>/Windows<sup>®</sup> 7)

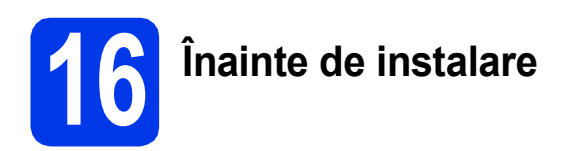

Calculatorul dvs. trebuie să fie PORNIT și trebuie să utilizați un cont cu drepturi de administrator.

Pentru utilizatorii Windows<sup>®</sup> 2000 (versiunea în limba engleză), vă rugăm să instalați driverul și programul în limba engleză.

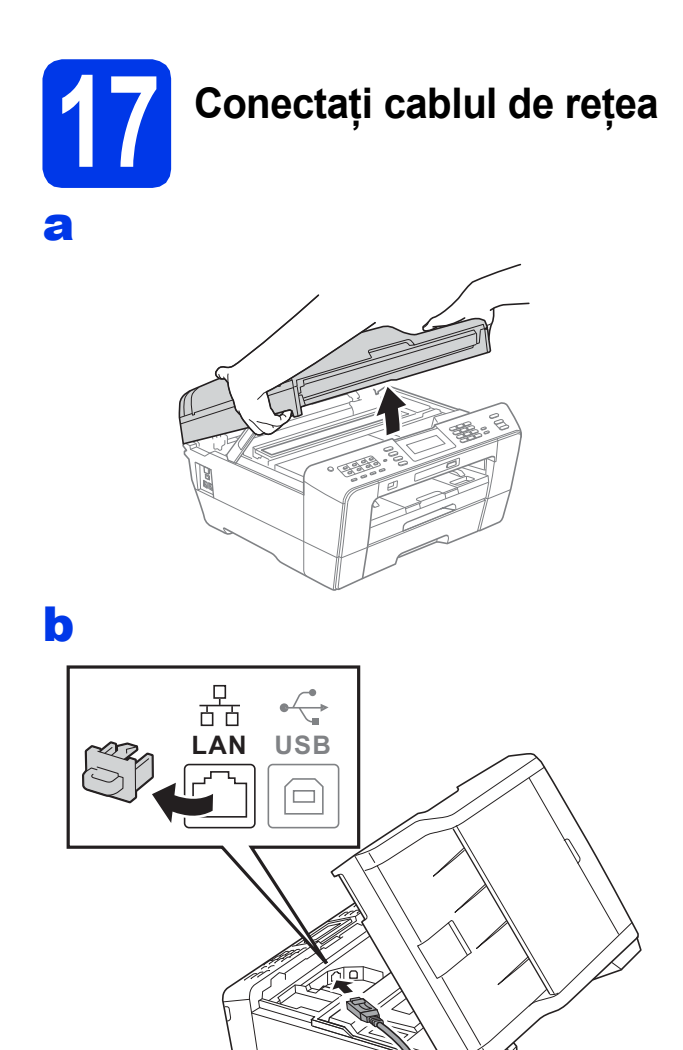

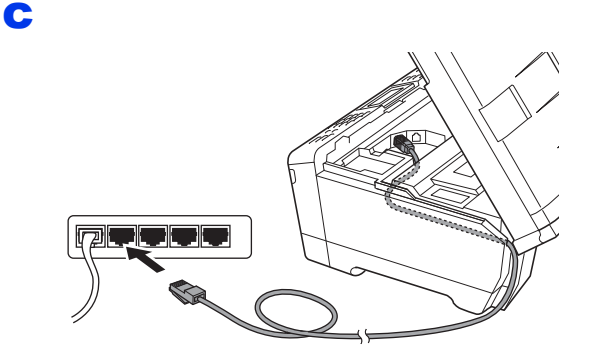

#### **IMPORTANT**

Asigurați-vă că acest cablu nu împiedică închiderea capacului; în caz contrar se pot produce erori.

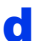

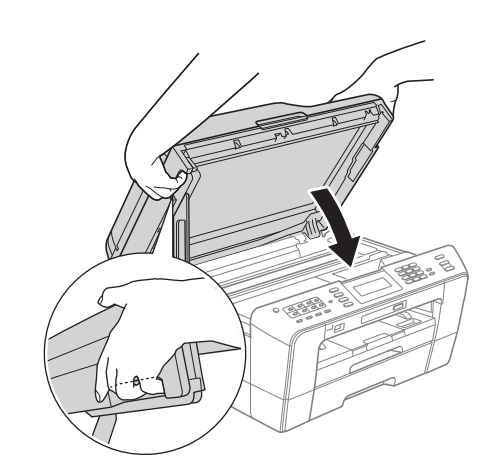

#### **AVERTIZARE**

Fiți atenți să nu vă prindeți degetele sub capacul scanerului.

La închiderea și deschiderea capacului scanerului, utilizați întotdeauna elementele de prindere de pe fiecare parte a acestuia.

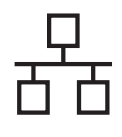

# Rețea cu fir

# Windows®

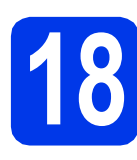

# Instalați MFL-Pro Suite

- Introduceți discul CD-ROM de instalare furnizat în unitatea CD-ROM. Urmați instrucțiunile de pe ecran.
- Pe ecran va fi afişat meniul principal al discului CD-ROM. Faceți clic pe Initial Installation (Instalare inițială).
- Faceți clic pe Install MFL-Pro Suite (Instalează MFL-Pro Suite) şi faceți clic pe Yes (Da) dacă acceptați acordurile de licență. Urmați instrucțiunile de pe ecran.
- C Selectați Wired Network Connection (Conexiune de rețea prin cablu) și apoi faceți clic pe Next (Urmatorul).
- Când ecranul Firewall/AntiVirus detected (Firewall/Antivirus detectat) este afişat, selectați Change the Firewall port settings to enable network connection and continue with the installation. (Recommended) (Schimbați setările de port Firewall pentru a permite conectarea în rețea și pentru a continua instalarea. (Recomandat)) și faceți clic pe Next (Urmatorul). (Nu poate fi folosit cu Windows<sup>®</sup> 2000)

Dacă utilizați un alt firewall decât Windows<sup>®</sup> Firewall, consultați instrucțiunile primite cu programul firewall pentru a afla informații despre cum puteți adăuga următoarele porturi de rețea.

- Pentru scanarea în rețea, adăugați portul UDP 54925.
- Pentru primire PC-Fax în reţea, adăugaţi portul UDP 54926.
- Dacă problemele cu conexiunea la rețea persistă, adăugați portul UDP 137.

#### 🖉 Notă

- Dacă mai multe aparate sunt conectate la reţea, selectaţi din listă aparatul dumneavoastră şi faceţi clic pe Next (Urmatorul).
- Dacă aparatul dumneavoastră nu a fost găsit în rețea, confirmați setările urmând instrucțiunile de pe ecran.
- Instalarea driverelor Brother va începe automat. Ecranele de instalare apar unul după celălalt.
- Când ecranul User's Guides (Manuale de utilizare) este afişat, faceți clic pe View Manuals on the Web (Vizualizați manualele de pe web) dacă doriți să descărcați manualele şi urmați instrucțiunile de pe ecran. De asemenea, puteți vizualiza manualele de pe discul CD-ROM cu documentația.
- Când este afişat ecranul On-Line Registration (Înregistrare online), selectați opțiunea dorită şi urmați instrucțiunile de pe ecran.
- Dacă nu doriți să definiți aparatul ca imprimantă implicită, deselectați opțiunea Set as Default Printer (Setare ca Imprimantă Implicită).

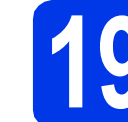

## Terminarea instalării și repornirea calculatorului

- Faceți clic pe Finish (Terminare) pentru a reporni calculatorul. După repornirea calculatorului, trebuie să vă conectați folosind un cont cu drepturi de administrator.
- În ecranul Check for Firmware Updates (Verificare actualizări firmware), selectați setarea dorită de actualizare a programului firmware şi faceți clic pe OK.

#### 🖉 Notă

Pentru a actualiza programul firmware aveți nevoie de acces la Internet.

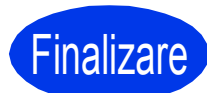

În acest moment instalarea este finalizată.

#### Acum mergi la

Continuați cu instalarea aplicațiilor opționale de la pagina 26.

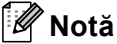

#### Driverul de imprimantă XML Paper Specification

Driverul de imprimantă XML Paper Specification este driverul recomandat pentru Windows Vista<sup>®</sup>

și Windows<sup>®</sup> 7 la imprimarea din aplicații care utilizează documente XML Paper Specification. Vă rugăm să descărcați cea mai nouă versiune a driverului vizitând Centrul de soluții Brother la adresa <u>http://solutions.brother.com/</u>.

15

## Pentru utilizatorii interfețelor prin cablu de rețea (Mac OS X 10.4.11, 10.5.x, 10.6.x)

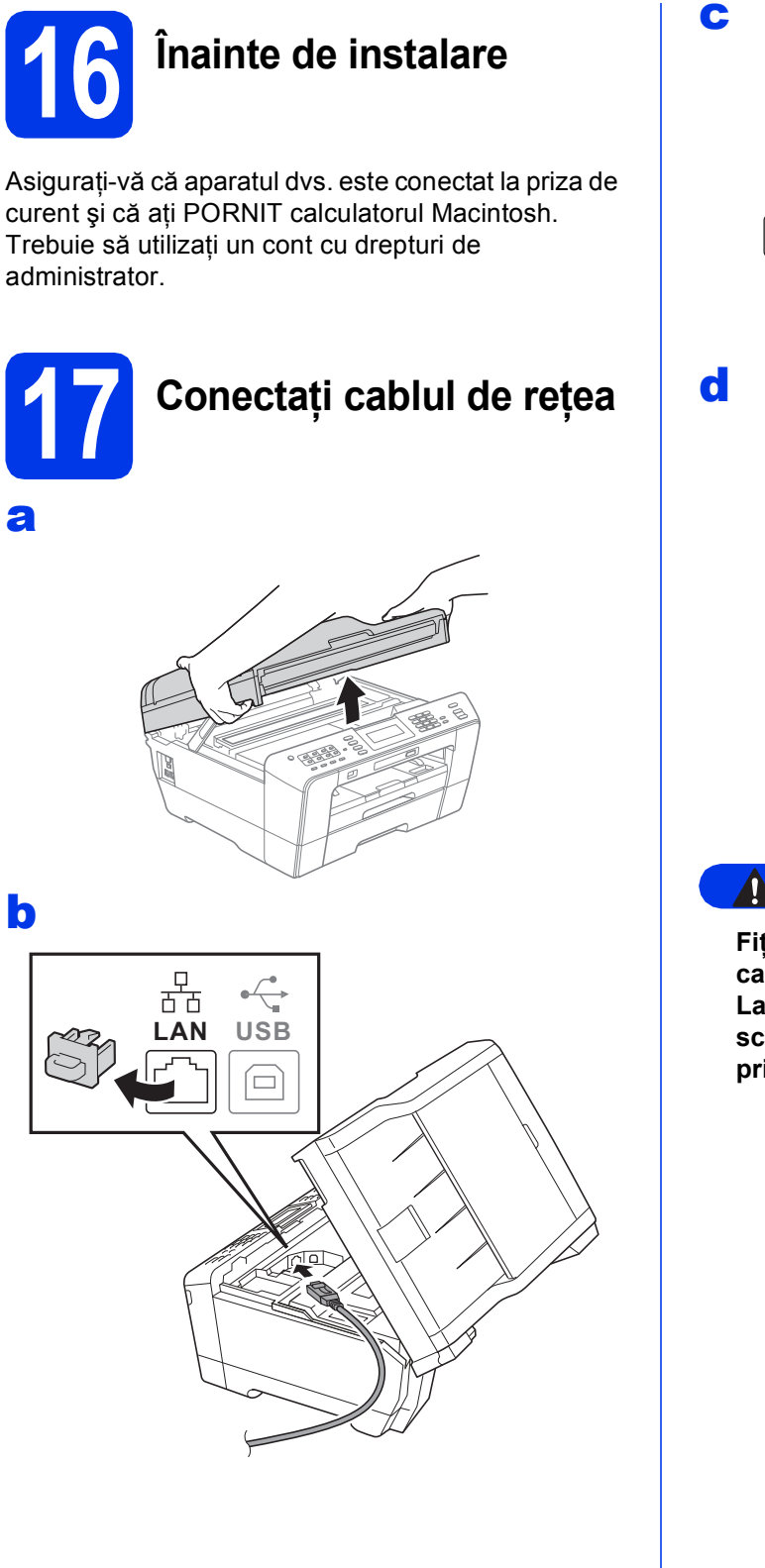

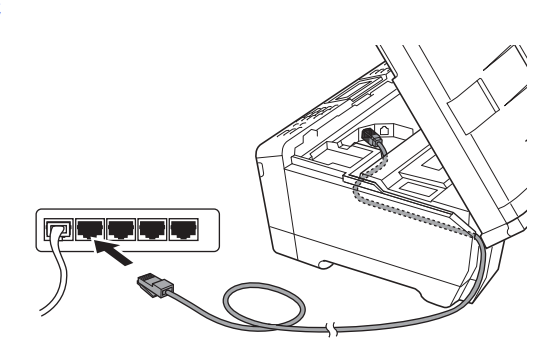

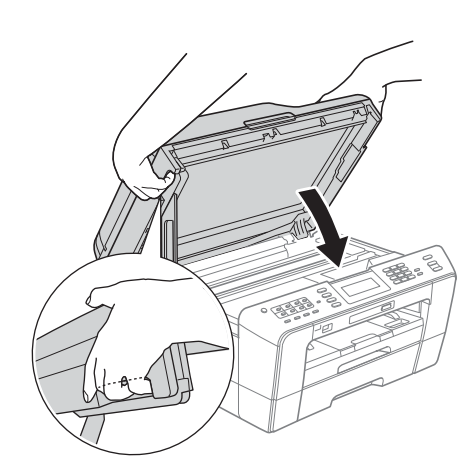

#### AVERTIZARE

Fiți atenți să nu vă prindeți degetele sub capacul scanerului. La închiderea și deschiderea capacului scanerului, utilizați întotdeauna elementele de prindere de pe fiecare parte a acestuia.

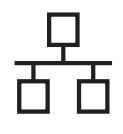

# Rețea cu fir

# Macintosh

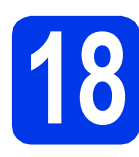

# Instalați MFL-Pro Suite

- Introduceți discul CD-ROM de instalare furnizat în unitatea CD-ROM.
- Faceți dublu clic pe pictograma Start Here
   OSX (Pornire OSX) pentru a începe instalarea.
- C Selectați Wired Network Connection (Conexiune de rețea prin cablu) și apoi faceți clic pe Next (Urmatorul). Urmați instrucțiunile de pe ecran.
- Vă rugăm să aşteptați ca programul software să se instaleze, durează circa 30 de secunde. După instalare, programul software Brother va căuta dispozitivul Brother.
- Dacă aparatul este configurat pentru reţeaua dumneavoastră, selectaţi aparatul din listă, apoi faceţi clic pe OK.
- Când acest ecran este afişat, faceți clic pe **Next** (Urmatorul).

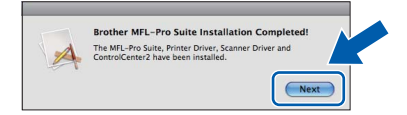

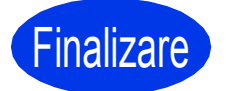

#### În acest moment instalarea este finalizată.

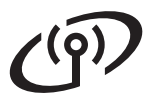

## Pentru utilizatori interfeței de rețea wireless

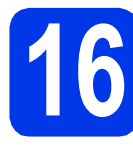

## Înainte de a începe

Cu toate că Brother MFC-J6910DW pot fi utilizate atât în rețele prin cablu cât și în rețele wireless, cele două metode de conectare nu pot fi utilizate simultan.

## 🖉 Notă

Dacă ați configurat anterior setările wireless ale aparatului, trebuie să reinițializați setările de rețea (LAN) înainte de a putea reconfigura setările wireless.

De la aparatul dvs., apăsați pe MENIU. Apăsați pe Rețea.

Apăsați pe ▲ sau ▼ pentru a afișa Resetare rețea și apoi apăsați pe Resetare rețea.

Pentru a accepta, apăsați pe Da. Țineți apăsat butonul Da timp de 2 secunde pentru a confirma.

## 🖉 Notă

Pentru a configura aparatul în modul Ad-hoc (conectat la un computer prevăzut cu o opțiune de conectare wireless, fără punct de acces/ruter), găsiți instrucțiuni în secțiunea Ghidul utilizatorului de rețea de pe discul CD-ROM cu documentația.

De asemenea, puteți descărca Ghidul utilizatorului de rețea urmând instrucțiunile de mai jos. 1 Porniți calculatorul. Introduceți discul CD-ROM de instalare în unitatea CD-ROM. Pentru Windows<sup>®</sup>:

2 Selectați modelul și limba dorită. Pe ecran va fi afișat meniul principal al discului CD-ROM.

3 Faceți clic pe **Documentation (Documentație)** și urmați instrucțiunile de pe ecran.

Pentru Macintosh:

2 Faceți dublu clic pe **Documentation** (Documentație) și urmați instrucțiunile de pe ecran.

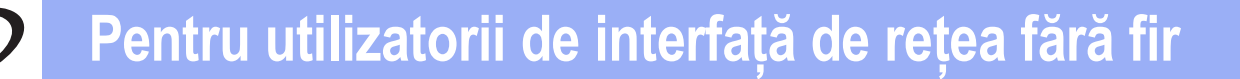

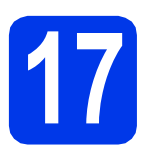

## Confirmați mediul dvs. de rețea (Mod Infrastructură)

În instrucțiunile de mai jos sunt prezentate două metode de instalare a aparatului Brother într-un mediu de rețea wireless.

Dacă punctul de acces/ruterul wireless nu suportă protocolul WPS (Wi-Fi Protected Setup) sau AOSS™, notați în spațiul de mai jos setările rețelei wireless ale punctului dvs. de acces/ruterului wireless.

Vă rugăm să nu contactați serviciul pentru clienți al Brother pentru asistență fără a avea la îndemână informațiile privind securitatea rețelei wireless. Nu vă putem ajuta să găsiți setările de securitate ale rețelei dumneavoastră.

| Element            | Notați setările curente ale rețelei wireless |  |
|--------------------|----------------------------------------------|--|
| SSID (Nume rețea): |                                              |  |
| Cheie de rețea     |                                              |  |

\* Cheia de rețea mai poate fi denumită și Parolă, Cheie de Securitate sau Cheie de Criptare.

#### 🖉 Notă

Dacă nu cunoașteți aceste informații (SSID și Cheie de rețea), nu puteți continua configurarea rețelei wireless.

#### Cum puteți găsi aceste informații

1) Ar trebui să consultați documentația primită la cumpărarea punctului de acces/ruterului wireless.

- 2) Identificatorul SSID inițial poate fi numele producătorului sau numele modelului.
- Dacă nu cunoaşteți informațiile de securitate, vă rugăm să consultați producătorul ruterului, administratorul de sistem sau furnizorul de servicii internet.

Acum mergi la

pagina 20

Dacă punctul de acces/ruterul wireless este compatibil cu configurarea automată a rețelei wireless (printr-o singură apăsare pe buton) (WPS sau AOSS™), vă rugăm să citiți instrucțiunile din Ghidul utilizatorului de rețea, aflat pe discul CD-ROM cu documentația. Pentru a configura aparatul în orice alt mediu wireless (modul Ad-hoc), consultați Ghidul utilizatorului de rețea de pe CD-ROM cu documentația pentru instrucțiuni.

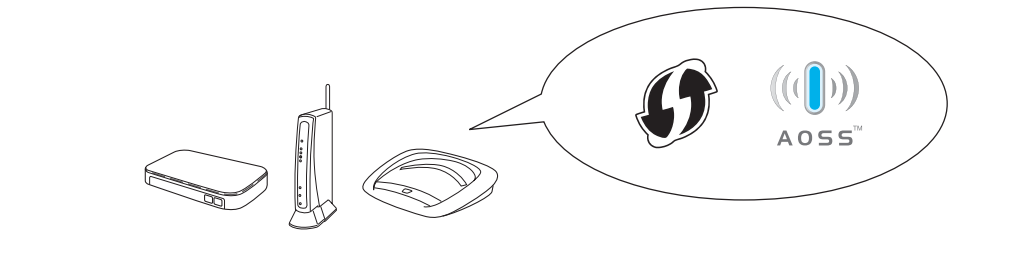

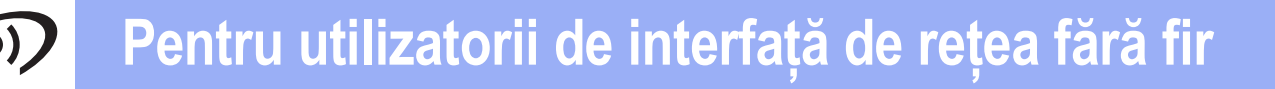

f

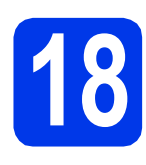

#### Configurați setările wireless (Configurare wireless tipică în modul infrastructură)

 De la aparatul dumneavoastră, apăsați pe MENIU.
 Apăsați pe Rețea.
 Apăsați pe WLAN.
 Apăsați pe Setare Wizard.

> Când este afișat mesajul Comutare interfață rețea la rețea fără fir?, apăsați pe Da pentru a accepta. Asistentul de instalare a rețelei fără fir va porni. Pentru a anula instalarea, apăsați pe Nu.

Aparatul va căuta identificatorii SSID disponibili. Afişarea listei cu identificatori SSID disponibili poate dura câteva secunde. Dacă pe ecran este afişată o listă cu identificatori SSID, apăsați pe ▲ sau ▼ pentru a selecta identificatorul SSID notat la pasul **17-a** din pagina 19. Selectați identificatorul SSID la care doriți să vă conectați.

> Dacă punctul de acces/ruterul wireless al identificatorului SSID selectat este compatibil cu WPS, iar aparatul cere să utilizeze WPS, treceți la **c**.

Dacă aparatul vă cere să introduceți o Cheie de rețea, treceți la **d**.

În caz contrar, treceți la e.

# 🖉 Notă

- Dacă nu este afişată o listă cu identificatorii SSID, asigurați-vă că punctul de acces este activat. Mutați aparatul mai aproape de punctul de acces și încercați să porniți din nou de la a.
- Dacă punctul dvs. de acces este setat pentru a nu transmite identificatorul SSID, va trebui să introduceți manual identificatorul SSID. Pentru detalii, consultați Ghidul utilizatorului de rețea.
- C Apăsați pe Da pentru a vă conecta la aparat folosind WPS. (Dacă selectați Nu pentru a continua configurarea manual, treceți la **d** pentru a introduce o cheie de rețea.)

Dacă pe ecranul LCD este afișat Porniți WPS, Apăsați pe butonul WPS de pe punctul de acces/ruterul wireless și apoi apăsați pe Următorul pentru a continua.

Treceți la e.

din pagina 19 folosind ecranul tactil.

Literele vor fi afişate în următoarea ordine: minuscule și apoi majuscule . Apăsați pe pentru a trece de la litere, la numere și la caractere speciale. (Caracterele disponibile pot să difere în funcție de țară.) Pentru a deplasa cursorul la stânga sau la dreapta, apăsați pe ◀ sau ►.

Apăsați pe OK după ce ați introdus toate caracterele, apoi apăsați pe Da pentru a aplica setările.

Aparatul va încerca acum să se conecteze la reţeaua wireless. Acest lucru poate dura câteva minute.

Un mesaj cu rezultatul conectării va fi afişat timp de 60 de secunde pe ecranul LCD și un raport al rețelei LAN wireless va fi imprimat automat.

Dacă conectarea a eşuat, verificați codul de eroare din raportul tipărit și consultați *Depanarea* la pagina 21.

În acest moment configurarea wireless este finalizată. Un indicator cu patru niveluri afişat în dreapta pe ecranul LCD al aparatului dvs. va indica puterea semnalului wireless al ruterului/punctului dvs. de acces.

Pentru a instala MFL-Pro Suite, continuați cu pasul **19**.

Pentru utilizatorii Windows<sup>®</sup>:

Acum mergi la

Pagina 23

Pentru utilizatorii Macintosh:

Acum mergi la

Pagina 25

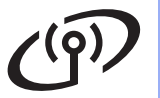

### Depanarea

Vă rugăm să nu contactați serviciul pentru clienți al Brother pentru asistență fără a avea la îndemână informațiile privind securitatea rețelei wireless. Nu vă putem ajuta să găsiți setările de securitate ale rețelei dumneavoastră.

# Cum pot găsi informațiile referitoare la securitatea rețelei wireless (SSID și cheie rețea)

- 1) Ar trebui să consultați documentația primită la cumpărarea punctului de acces/ruterului wireless.
- 2) Identificatorul SSID inițial poate fi numele producătorului sau numele modelului.
- 3) Dacă nu cunoașteți informațiile de securitate, vă rugăm să consultați producătorul ruterului, administratorul de sistem sau furnizorul de servicii internet.
- \* Cheia de rețea mai poate fi denumită și Parolă, Cheie de Securitate sau Cheie de Criptare.

#### Raportul rețelei LAN wireless

Conectarea a eşuat dacă în raportul conexiunii LAN wireless este indicat acest lucru; verificați codul de eroare din raportul tipărit și consultați instrucțiunile de mai jos.

| Cod eroare | Soluții recomandate                                                                                                    |
|------------|----------------------------------------------------------------------------------------------------|
|            | Setările wireless nu sunt activate, ACTIVAȚI setările wireless.                                                                                                    |
| TS-01      | <ul> <li>Dacă un cablu de rețea LAN este conectat la aparat, deconectați-l şi ACTIVAȚI setările<br/>wireless ale aparatului.</li> </ul>                                                                           |
|            | De pe aparatul dvs., apăsați pe MENIU.                                                                                                    |
|            | Apásati pe Rețea.<br>Apăsati pe A sau V pentru a afisa Betea. T/F                                                                                                    |
|            | Apăsați pe Rețea I/F.                                                                                                    |
|            | Apăsați pe WLAN.                                                                                                    |
|            | Apasaļi pe <b>Stop/Exit (Stop/leşire)</b> .                                                                                                    |
| TS-02      | Punctul de acces/ruterul wireless nu poate fi detectat.                                                                                                    |
|            | 1. Verificați următoarele 4 puncte.                                                                                                    |
|            | - Asigurați-vă că punctul de acces/ruterul este pornit.                                                                                                    |
|            | <ul> <li>Mutați aparatul intr-o zona în care semnalul nu este obstrucționat sau mai aproape de<br/>punctul de acces/ruterul wireless.</li> </ul>                                                                  |
|            | <ul> <li>Aşezaţi temporar aparatul la circa un metru distanţă faţă de punctul de acces wireless<br/>pentru a configura setările wireless.</li> </ul>                                                              |
|            | <ul> <li>Dacă punctul de acces/ruterul wireless utilizează filtrarea adresei MAC, verificați dacă<br/>adresa MAC a aparatului Brother este permisă de filtru.</li> </ul>                                          |
|            | <ol> <li>Dacă ați introdus manual identificatorul SSID şi informațiile referitoare la securitate<br/>(SSID/metodă de autentificare/metodă de criptare/Cheie Reţea), informațiile pot fi<br/>incorecte.</li> </ol> |
|            | Reconfirmați identificatorul SSID și informațiile de securitate și reintroduceți informațiile corecte dacă este nevoie.                                                                                           |
|            | Pentru confirmare, consultați <i>Cum pot găsi informațiile referitoare la securitatea rețelei wireless (SSID și cheie rețea)</i> la pagina 21.                                                                    |

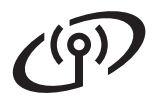

|       | Metodele de autentificare/criptare utilizate de punctul de acces/ruterul wireless selectat nu sunt compatibile cu aparatul dumneavoastră.                                                                                                    |                                                                                                    |                                                    |  |  |
|-------|----------------------------------------------------------------------------------------------------|----------------------------------------------------------------------------------------------------|----------------------------------------------------|--|--|
|       | Pentru modul infrastructură, schimbați metodele de autentificare și criptare ale punctului de<br>acces/ruterului wireless.<br>Aparatul dumneavoastră este compatibil cu următoarele metode de autentificare:                                                                                                    |                                                                                                    |                                                    |  |  |
|       | metodă de autentificare                                                                                                    | metodă de criptare                                                                                                    |                                                    |  |  |
|       | WPA-Personal                                                                                                    | TKIP                                                                                                    |                                                    |  |  |
|       | WPA2-Personal                                                                                                    | AES                                                                                                    |                                                    |  |  |
|       |                                                                                                    | WEP                                                                                                    |                                                    |  |  |
| TS-04 | Open (Deschis)                                                                                                    | Fără (fără criptare)                                                                                                    |                                                    |  |  |
|       | Shared key (Cheie partajată)                                                                                                    | WEP                                                                                                    |                                                    |  |  |
|       | Dacă problema nu s-a rezolvat, setările introduse pentru identificatorul SSID sau pentru rețea pot fi incorecte.<br>Reconfirmați setările rețelei wireless.                                                                                                    |                                                                                                    |                                                    |  |  |
|       | Pentru confirmare, consultați <i>Cum pot găsi informațiile referitoare la securitatea rețelei wireless (SSID și cheie rețea)</i> la pagina 21.                                                                                                    |                                                                                                    |                                                    |  |  |
|       | Pentru modul ad-hoc, schimbați metodele de autentificare și criptare ale calculatorului<br>dumneavoastră pentru setările wireless.<br>Aparatul dumneavoastră este compatibil numai cu metoda de autentificare Open (Deschis),<br>cu criptare opțională WEP.                                                                                                    |                                                                                                    |                                                    |  |  |
| TS-05 | Informațiile de securitate (SSID/Cheie Rețea) sunt incorecte.<br>Reconfirmați identificatorul SSID și informațiile de securitate (Cheie Rețea).<br>Dacă ruterul utilizează criptarea WEP, introduceți cheia utilizată ca primă cheie WEP.<br>Aparatul dumneavoastră Brother poate utiliza numai prima cheie WEP.                                                                                                    |                                                                                                    |                                                    |  |  |
|       | Pentru confirmare, consultați <i>Cum pot găsi informațiile referitoare la securitatea rețelei wireless (SSID și cheie rețea)</i> la pagina 21.                                                                                                    |                                                                                                    |                                                    |  |  |
| TS-06 | Informațiile referitoare la securitatea wireless (Metodă de autentificare/Metodă de criptare/<br>Cheie Rețea) sunt incorecte.<br>Reconfirmați informațiile referitoare la securitatea wireless (Metodă de autentificare/<br>Metodă de criptare/Cheie Rețea) din tabelul TS-04.<br>Dacă ruterul utilizează criptarea WEP, introduceți cheia utilizată ca primă cheie WEP.<br>Aparatul dumneavoastră Brother poate utiliza numai prima cheie WEP. |                                                                                                    |                                                    |  |  |
|       | Pentru confirmare, consultați <i>Cum pot găsi informațiile referitoare la securitatea rețelei wireless (SSID și cheie rețea)</i> la pagina 21.                                                                                                    |                                                                                                    |                                                    |  |  |
| TS-07 | Aparatul nu poate detecta un punct de acces/ruter wireless care are protocolul WPS sau AOSS™ activat.                                                                                                    |                                                                                                    |                                                    |  |  |
|       | Dacă doriți să configurați setările wireless folosind WPS sau AOSS™, trebuie să aveți acces<br>atât la aparat cât și la punctul de acces/ruterul wireless.<br>Verificați dacă punctul de acces/ruterul wireless este compatibil cu WPS sau AOSS™ și<br>reîncepeți.                                                                                                    |                                                                                                    |                                                    |  |  |
|       | Dacă nu știți cum să utilizați puno<br>WPS sau AOSS™ consultați dor<br>acces/ruterul wireless, întrebați p<br>acces/ruterului wireless sau între                                                                                                    | ctul de acces/ruterul wireless folo<br>cumentația primită cu punctul de<br>producătorul punctului de<br>ebați administratorul de sistem. | sind                                               |  |  |
| TS-08 | Au fost detectate două sau mai multe puncte de acces wireless la care sunt activate protocoalele WPS sau AOSS™.                                                                                                    |                                                                                                    |                                                    |  |  |
|       | <ul> <li>Confirmaţi că numai un punct<br/>metoda WPS sau AOSS™ şi</li> <li>Reîncercaţi după câteva minu</li> </ul>                                                                                                    | : de acces/ruter wireless din aces<br>reîncercați.<br>ute pentru a evita interferențele c                                                | t interval are activată<br>u alte puncte de acces. |  |  |

#### Instalarea driverelor și programelor software

(Windows<sup>®</sup> 2000 Professional/XP Home/XP Professional/Windows Vista<sup>®</sup>/Windows<sup>®</sup> 7)

# **19** Îna

# Înainte de instalare

Calculatorul dvs. trebuie să fie PORNIT și trebuie să utilizați un cont cu drepturi de administrator.

Pentru utilizatorii Windows<sup>®</sup> 2000 (versiunea în limba engleză), vă rugăm să instalați driverul și programul în limba engleză.

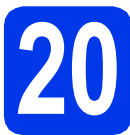

# Instalați MFL-Pro Suite

- Introduceți discul CD-ROM de instalare furnizat în unitatea CD-ROM. Urmați instrucțiunile de pe ecran.
- Pe ecran va fi afişat meniul principal al discului CD-ROM. Faceți clic pe Initial Installation (Instalare inițială).
- Faceți clic pe Install MFL-Pro Suite (Instalează MFL-Pro Suite) şi faceți clic pe Yes (Da) dacă acceptați acordurile de licență. Urmați instrucțiunile de pe ecran.
- C Selectați Wireless Network Connection (Conexiune rețea fără fir) și apoi faceți clic pe Next (Urmatorul).
- Când ecranul Firewall/AntiVirus detected (Firewall/Antivirus detectat) este afişat, selectați Change the Firewall port settings to enable network connection and continue with the installation. (Recommended) (Schimbați setările de port Firewall pentru a permite conectarea în rețea și pentru a continua instalarea. (Recomandat)) și faceți clic pe Next (Urmatorul). (Nu poate fi folosit cu Windows<sup>®</sup> 2000)

Dacă utilizați un alt firewall decât Windows<sup>®</sup> Firewall, consultați instrucțiunile primite cu programul firewall pentru a afla informații despre cum puteți adăuga următoarele porturi de rețea.

- Pentru scanarea în rețea, adăugați portul UDP 54925.
- Pentru primire PC-Fax în rețea, adăugați portul UDP 54926.
- Dacă problemele cu conexiunea la rețea persistă, adăugați portul UDP 137.

Selectați aparatul din listă, apoi faceți clic pe **Next (Urmatorul)**.

#### 🖉 Notă

f

- Dacă configurarea setărilor wireless a eşuat, Wireless Device Setup Wizard (Manager de Instalare Echipament Wireless) va fi afişat pe ecran în timpul instalării MFL-Pro Suite. Confirmați setările urmând instrucțiunile de pe ecran. Dacă apare această eroare, treceți la pasul 17-a de la pagina 19 şi configurați din nou conexiunea wireless.
- Dacă utilizați WEP şi ecranul LCD a afişat Conectat, dar aparatul nu a fost găsit, asigurați-vă că ați introdus corect cheia WEP. Cheia WEP face diferența între minuscule şi majuscule.
- Instalarea driverelor Brother va începe automat. Ecranele de instalare apar unul după celălalt.
- Când ecranul User's Guides (Manuale de utilizare) este afişat, faceți clic pe View Manuals on the Web (Vizualizați manualele de pe web) dacă doriți să descărcați manualele şi urmați instrucțiunile de pe ecran. De asemenea, puteți vizualiza manualele de pe discul CD-ROM cu documentația.
- Când este afişat ecranul **On-Line Registration (Înregistrare online)**, selectați opțiunea dorită și urmați instrucțiunile de pe ecran.
  - Dacă nu doriți să definiți aparatul ca imprimantă implicită, deselectați opțiunea Set as Default Printer (Setare ca Imprimantă Implicită).

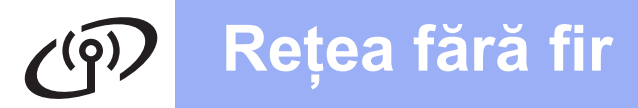

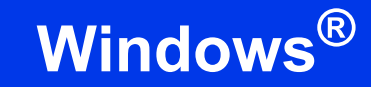

# **21** Terminarea instalării și repornirea calculatorului

- Faceți clic pe Finish (Terminare) pentru a reporni calculatorul. După repornirea calculatorului, trebuie să vă conectați folosind un cont cu drepturi de administrator.
- În ecranul Check for Firmware Updates (Verificare actualizări firmware), selectați setarea dorită de actualizare a programului firmware şi faceți clic pe OK.

#### 🖉 Notă

Pentru a actualiza programul firmware aveți nevoie de acces la Internet.

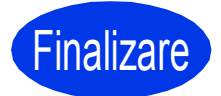

În acest moment instalarea este finalizată.

#### Acum mergi la

Continuați cu instalarea aplicațiilor opționale de la pagina 26.

#### 🖉 Notă

Driverul de imprimantă XML Paper Specification

Driverul de imprimantă XML Paper Specification este driverul recomandat pentru Windows Vista<sup>®</sup>

și Windows<sup>®</sup> 7 la imprimarea din aplicații care utilizează documente XML Paper Specification. Vă rugăm să descărcați cea mai nouă versiune a driverului vizitând Centrul de soluții Brother la adresa <u>http://solutions.brother.com/</u>.

## Instalarea driverelor și programelor software (Mac OS X 10.4.11, 10.5.x, 10.6.x)

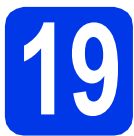

# Înainte de instalare

Asigurați-vă că aparatul dvs. este conectat la priza de curent și că ați PORNIT calculatorul Macintosh. Trebuie să utilizați un cont cu drepturi de administrator.

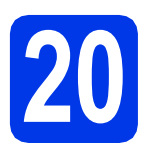

# Instalați MFL-Pro Suite

- Introduceți discul CD-ROM de instalare furnizat în unitatea CD-ROM.
- Faceți dublu clic pe pictograma Start Here OSX (Pornire OSX) pentru a instala.
- Selectați Wireless Network Connection (Conexiune rețea fără fir) şi apoi faceți clic pe Next (Urmatorul).
- Programul software Brother va căuta aparatul Brother în rețeaua wireless. Dacă aparatul este configurat pentru rețeaua dumneavoastră, selectați dispozitivul pe care doriți să îl instalați și apoi faceți clic pe Next (Urmatorul).

## 🖉 Notă

Dacă configurarea setărilor wireless a eşuat, **Wireless Device Setup Wizard** (Manager de Instalare Echipament Wireless) va fi afişat pe ecran în timpul instalării MFL-Pro Suite. Confirmați setările urmând instrucțiunile de pe ecran. Dacă apare această eroare, treceți la pasul **17-a** de la pagina 19 și configurați din nou conexiunea wireless.

- Vă rugăm să aşteptați ca programul software să se instaleze, durează circa 30 de secunde. După instalare, selectați aparatul din listă şi apoi faceți clic pe OK.
  - Când acest ecran este afişat, faceți clic pe **Next** (Urmatorul).
    - Brother MFL-Pro Suite Installation Completed! The MFL-Pro Suite, Printer Driver, Scanner Driver and ControlCenter2 have been installed.

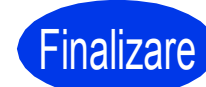

f

În acest moment instalarea este finalizată.

# Instalare aplicații opționale

# Windows<sup>®</sup>

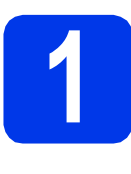

Instalarea FaceFilter Studio/BookScan & Whiteboard Suite acceptate de Reallusion, Inc

#### 🖉 Notă

- Aparatul trebuie să fie PORNIT și conectat la calculator.
- Calculatorul trebuie să fie conectat la Internet.
- Asigurați-vă că utilizați un cont cu drepturi de administrator.
- Această aplicație nu este disponibilă pentru seriile Windows Server<sup>®</sup> 2003/2008.
- a Deschideti din nou meniul principal, prin scoaterea și reintroducerea discului CD-ROM de instalare sau făcând dublu clic pe programul start.exe din directorul rădăcină.
- b Pe ecran va fi afişat meniul principal al discului CD-ROM. Alegeți limba și apoi faceți clic pe Additional Applications (Aplicatii suplimentare).
- С Faceți clic pe butonul corespunzător aplicației pe care doriti să o instalati.
- d Reveniți în ecranul Additional Applications (Aplicatii suplimentare) pentru a instala și alte aplicații.

## Instalati aplicatia FaceFilter Studio Help

 $\mathbf{7}$ 

- a Pentru a rula FaceFilter Studio, selectati Start/All Programs (Toate programele)/ Reallusion/FaceFilter Studio de pe calculatorul dvs.
- b Faceti clic pe butonul sus al ecranului.

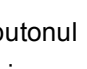

din coltul dreapta

- С Faceți clic pe Check for updates (Căutare actualizări) pentru a accesa pagina web cu actualizări Reallusion.
- d Faceti clic pe butonul **Download** (Descărcare) și alegeți un director în care să salvați fișierul.
- е Închideți aplicația FaceFilter Studio înainte de a porni programul de instalare al aplicatiei FaceFilter Studio Help. Pentru instalare, faceți dublu- clic pe fișierul descărcat din directorul specificat și urmați instrucțiunile de pe ecran.

### 🖉 Notă

Pentru a vizualiza FaceFilter Studio Help în forma completă, selectați Start/All Programs (Toate programele)/Reallusion/FaceFilter Studio/ FaceFilter Studio Help de pe calculatorul dvs.

## Readuceți setările de rețea la valorile implicite

Pentru a readuce toate setările de rețea ale serverului intern de imprimare/scanare la valorile implicite, vă rugăm să urmați paşii de mai jos.

- Asigurați-vă că aparatul nu este în funcțiune, apoi deconectați toate cablurile de la aparat (cu excepția cablului de alimentare).
- Apăsați pe MENIU.
- C Apăsați pe Rețea.
- C Apăsați pe **▲ sau pe ▼ pentru a afișa** Resetare rețea **și apăsați pe** Resetare rețea.
- 😑 🛛 Apăsați pe Da.
- Ţineți apăsat butonul Da timp de 2 secunde pentru a confirma.
- 9 Aparatul va reporni; reconectați cablurile după ce repornirea s-a finalizat.

#### Introducerea textului pentru setările wireless

Pe ecranul tactil, fiecărui buton literă îi sunt alocate patru litere. Apăsând în mod repetat pe butonul respectiv, puteți accesa caracterul dorit.

Apăsați pe Me pentru a trece de la litere, la numere și la caractere speciale. (Caracterele disponibile pot să difere în funcție de țară.)

#### Introducerea spațiilor

Pentru a introduce un spațiu, apăsați pe 🌆 apoi apăsați pe butonul spațiu 🎦 sau 🔜.

#### Efectuarea corecțiilor

Dacă ați introdus un caracter incorect și doriți să îl modificați, apăsați pe ◀ sau ► pentru a deplasa cursorul în dreptul caracterului incorect și apăsați pe 📾 . Reintroduceți caracterul corect. De asemenea, puteți muta cursorul înapoi și introduce un caracter.

#### Repetarea caracterelor

Dacă trebuie să introduceți un caracter aflat pe același buton ca și litera abia introdusă, apăsați pe ▶ pentru a muta cursorul spre dreapta înainte de a apăsa din nou pe butonul respectiv.

#### Mărci comerciale

Sigla Brother este o marcă comercială înregistrată a companiei Brother Industries, Ltd.

Brother este o marcă comercială înregistrată a companiei Brother Industries, Ltd.

Windows Vista este o marcă comercială înregistrată sau o marcă comercială a Microsoft Corporation în Statele Unite si/sau în alte tări. Microsoft, Windows, Windows Server și Internet Explorer sunt mărci comerciale înregistrate ale Microsoft Corporation în S.U.A. și/sau în alte tări.

Apple, Macintosh și Mac OS sunt mărci comerciale ale Apple Inc., înregistrate în Statele Unite și în alte țări.

Nuance, sigla Nuance, PaperPort si ScanSoft sunt marci comerciale înregistrate sau marci comerciale ale Nuance Communications, Inc. sau ale companiilor afiliate în Statele Unite şi/sau în alte țări.

FaceFilter Studio este o marcă comercială a Reallusion, Inc.

AOSS este o marcă comercială a Buffalo Inc

WPA, WPA2, Wi-Fi Protected Access și Wi-Fi Protected Setup sunt fie mărci comerciale, fie mărci comerciale înregistrate ale Wi-Fi Alliance în Statele Unite si/sau în alte tări.

Fiecare companie al cărui program software este menționat în acest manual deține un contract de licență software specific programelor sale brevetate

Orice denumire comercială sau denumire a produsului companiei care apare pe produsele Brother, documentele asociate și orice alte materiale reprezintă o marcă comercială sau o marcă comercială înregistrată a respectivei companii.

#### Întocmirea și publicarea

Acest manual, care acoperă cele mai recente descrieri și specificații ale produselor, a fost întocmit și publicat sub supravegherea companiei Brother Industries, Ltd.

Continutul acestui manual precum și specificațiile produselor pot fi modificate fără aviz prealabil.

Compania Brother își rezervă dreptul de a efectua modificări ale specificațiilor și materialelor incluse în acest document fără vreun aviz prealabil și nu poate fi trasă la răspundere pentru niciun fel pentru pagube (inclusiv indirecte) cauzate de utilizarea materialelor prezentate, inclusiv, fără a se limita la, erorile tipografice și alte erori aferente procesului de publicare.

#### Drepturile de licență și de autor

©2010 Brother Industries, Ltd. Toate drepturile rezervate.

Acest produs include programe software dezvoltate de următorii furnizori: ©1983-1998 PACIFIC SOFTWORKS, INC.

©2008 Devicescape Software, Inc.

Acest produs include programul software "KASAGO TCP/IP" dezvoltat de ZUKEN ELMIC, Inc.

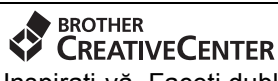

Inspirați-vă. Faceți dublu clic pe pictograma Brother CreativeCenter de pe spațiul de lucru pentru a accesa GRATUIT site-ul web pe care găsiti idei și resurse ce pot fi folosite în interes personal și profesional.

http://www.brother.com/creativecenter/

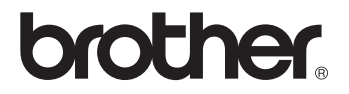